#### PRÉSENTATION DES TÉLÉSERVICES DU COMPTE ASSURÉS AMELI

Pas-à-pas Juin 2019

#### COMMANDE DE CARTE VITALE

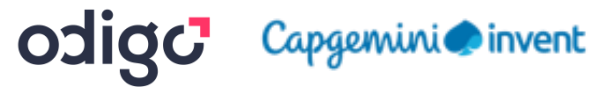

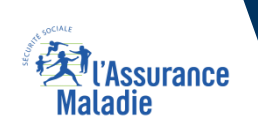

.-

12 12

### Disponibilité du téléservice sur les différents appareils

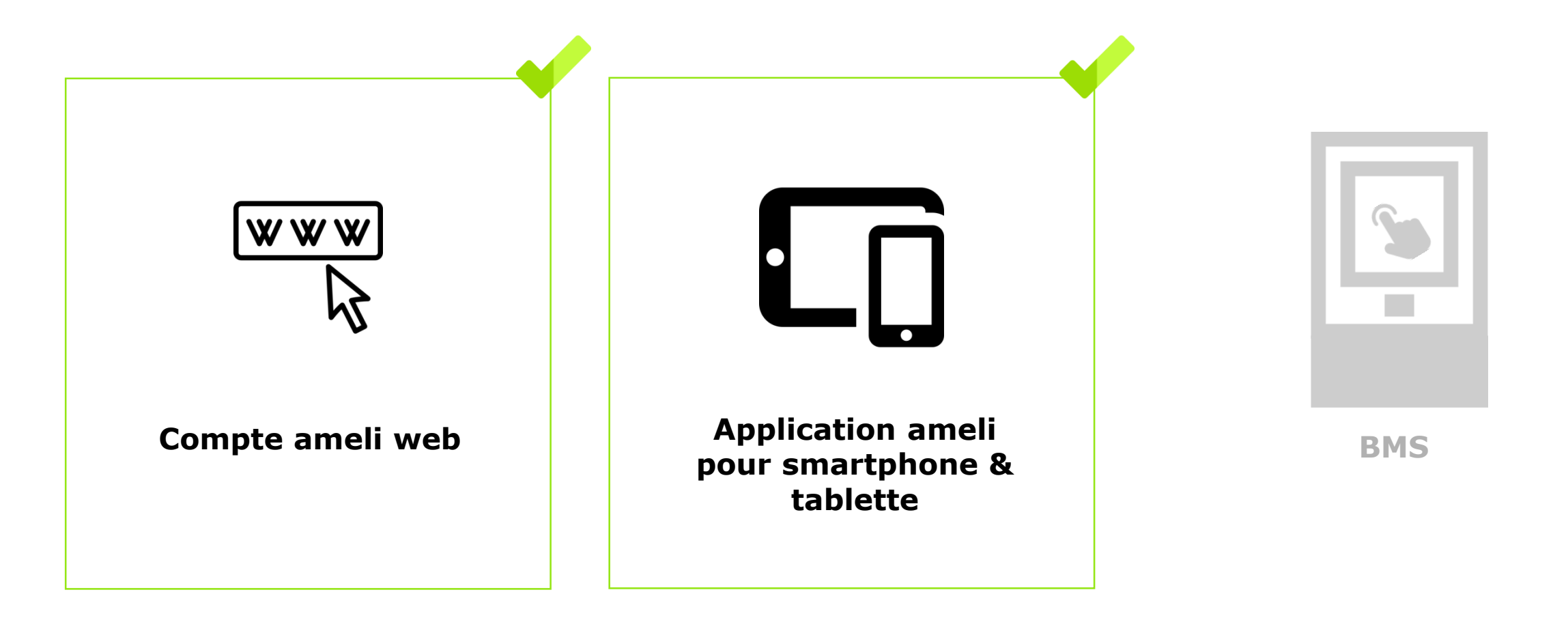

Ki l'Assurance Maladie

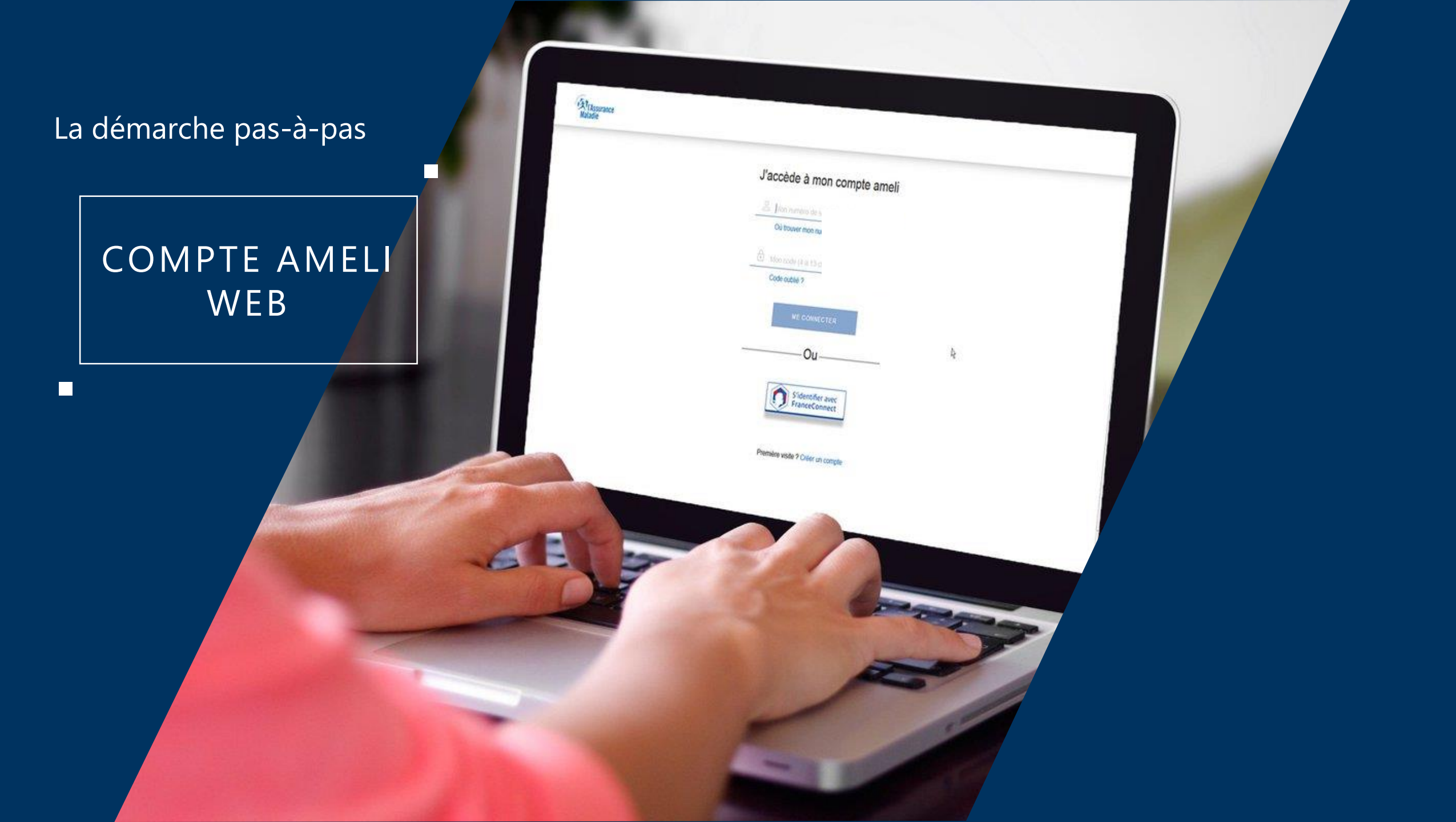

#### Vassurance Maladie

## La démarche pas-à-pas : étape préalable

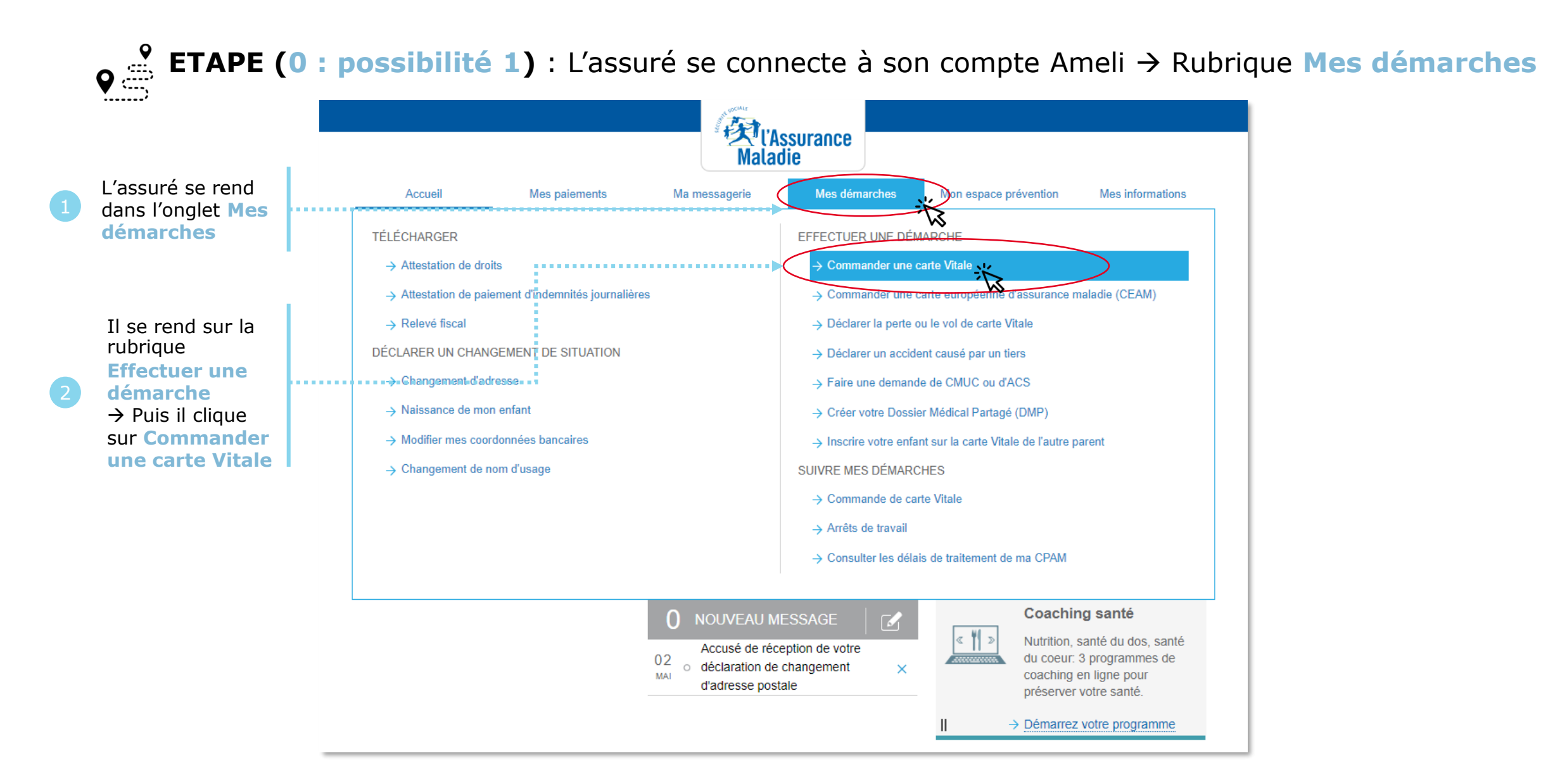

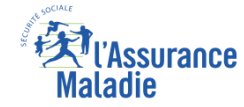

## La démarche pas-à-pas : étape 1/5

# **ETAPE (1)** : L'assuré sélectionne le **bénéficiaire** de la nouvelle carte Vitale

|   |                                                                                        | Construction of the second second sec |                                                     |                              |                            |                       |                  |  |
|---|----------------------------------------------------------------------------------------|----------------------------------------------------------------------------------------------------|-----------------------------------------------------|------------------------------|----------------------------|-----------------------|------------------|--|
|   |                                                                                        | Accueil                                                                                                    | Mes paiements                                       | Ma messagerie                | Mes démarches              | Mon espace prévention | Mes informations |  |
|   |                                                                                        | COMMANDER UNE                                                                                                    | CARTE VITALE                                        |                              |                            |                       |                  |  |
| 1 | L'assuré<br>sélectionne le<br><b>bénéficiaire</b> de<br>la carte Vitale à<br>commander | <br>Ma commande de                                                                                                    | carte Vitale concerne                               | 9:                           |                            |                       |                  |  |
|   |                                                                                        | Si vous ne trouvez pas l<br>contacter votre caisse.                                                                                                    | e bénéficiaire pour lequel v                        | rous souhaitez faire une de  | emande de carte Vitale, ve | euillez               |                  |  |
|   |                                                                                        | Si vous avez récemmen<br>rubrique suivre ma com                                                                                                    | t fait une commande de ca<br>mande de carte Vitale. | rte Vitale, consultez l'avan | cement de votre demande    | e dans la             |                  |  |
| 2 | Puis il clique sur<br>Continuer                                                        | <br>                                                                                                    | > C                                                 | ONTINUER                     |                            |                       |                  |  |

#### L'Assurance Maladie

## La démarche pas-à-pas : étape 2/5

# **ETAPE (2)** : L'assuré prépare les **documents nécessaires** à sa commande : photo et pièce d'identité

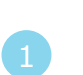

L'assuré consulte les conditions de validité de sa photo d'identité

L'assuré consulte les conditions de validité de sa **pièce d'identité** (s'il n'a pas de

pièce d'identité répondant à ces critères, il est invité à contacter sa CPAM)

#### COMMANDER UNE CARTE VITALE

#### Etape 2/5 : Je prépare ma commande

Pour obtenir la carte Vitale de OMBELINE DUVCK, vous avez juste besoin de sa photo numérisée et de sa pièce d'identité numérisée.

Ces pièces doivent être de bonne qualité au format JPEG, JPG ou PDF et de taille comprise entre 50 Ko et 2 Mo, elles doivent répondre aux critères :

#### Photo d'identité :

 La photo doit être récente et réalisée par un professionnel ou dans une cabine photo disposant d'un système agréé par le ministère de l'intérieur. (et non une photo de famille ou de vacances découpée)

Important : Ne fournissez qu'une seule photo, pas de planche avec plusieurs photos d'identité, les selfies et les photos de familie ne sont pas exploitables pour une carte Vitale.

Important : votre photo doit être impérativement :

- En couleur sur fond clair et uni
- De face avec la tête nue
- Le visage centré et dégagé (tout le visage doit être visible)
- Les yeux visibles et ouverts

#### Pièce d'identité :

La pièce d'identité à télécharger doit être en cours de validité et émise depuis moins de 10 ans et ne doit pas être découpée, annotée ou raturée.

- La pièce d'identité numérisée doit comporter sur la même page : la photo, le(s) nom(s), le(s) prénom(s) et la date de naissance
- La qualité de la pièce d'identité numérisée doit permettre de reconnaître le demandeur de la carte
- Il n'est pas obligatoire de télécharger le verso d'une carte d'identité française.

RETOUR

- Pièces d'identités acceptées :
- La carte nationale d'identité française ou émise par un des pays membres de l'Union Européenne, de l'Espace Economique Européen ou par la Suisse.
- · Le permis de conduire français ou européen,
- · Le passeport

. . . . . . . . . . . . . . . . .

- · La carte ou le titre de séjour,
- · La carte de résident.
- · Le carnet ou le livret de circulation.

Si vous ne possédez aucune de ces pièces d'identité, adressez-vous à votre organisme d'assurance maladie.

CONTINUER

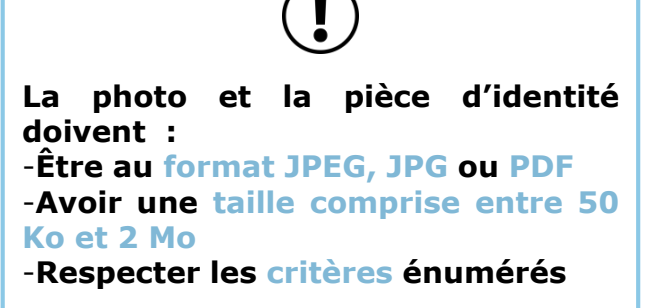

Sous peine de rejet de la demande

......

Une fois ses documents prêts, il clique ensuite sur **Continuer** 

### La démarche pas-à-pas : étape 3/5

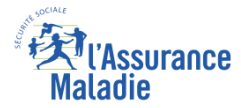

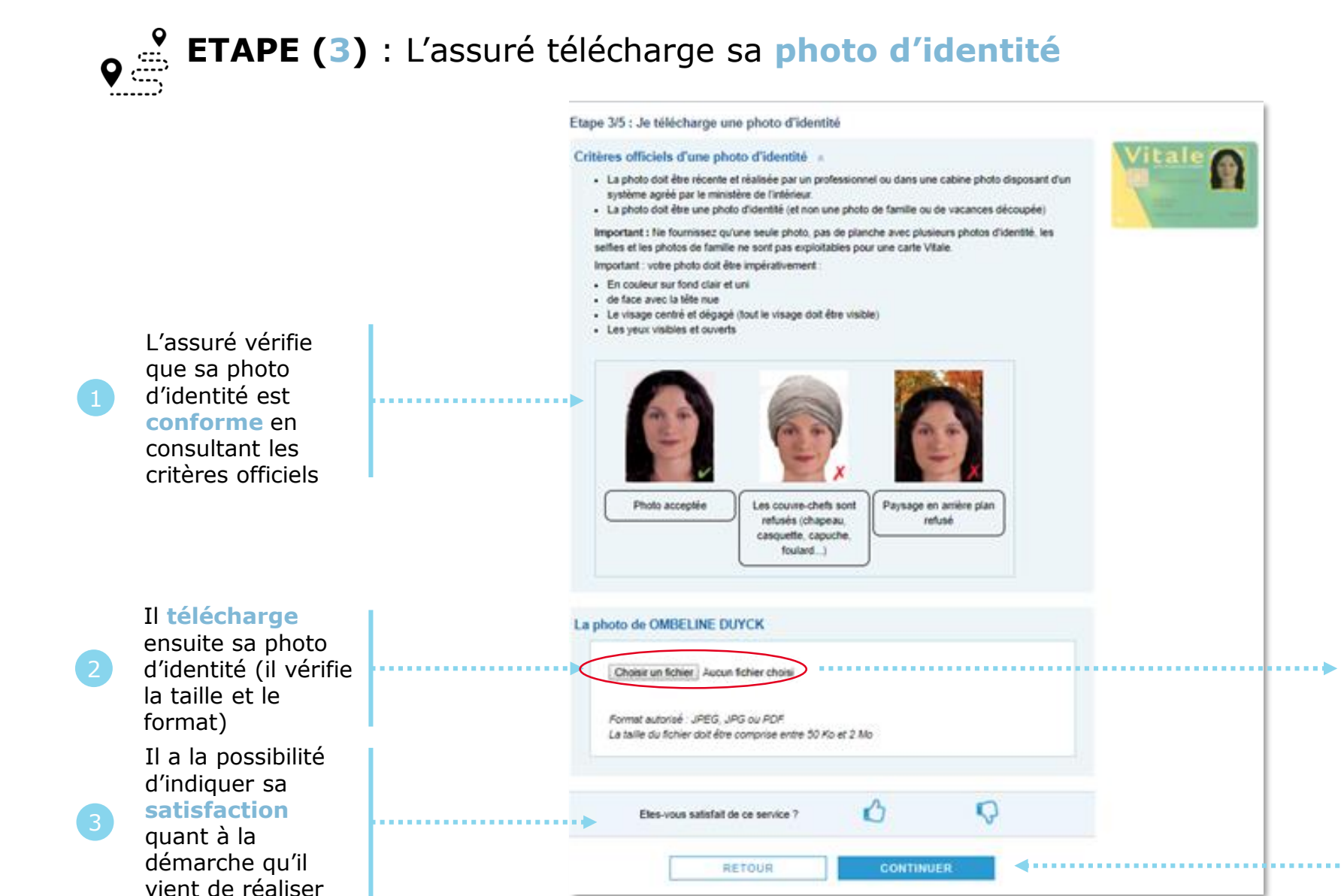

#### Il sélectionne le fichier à télécharger

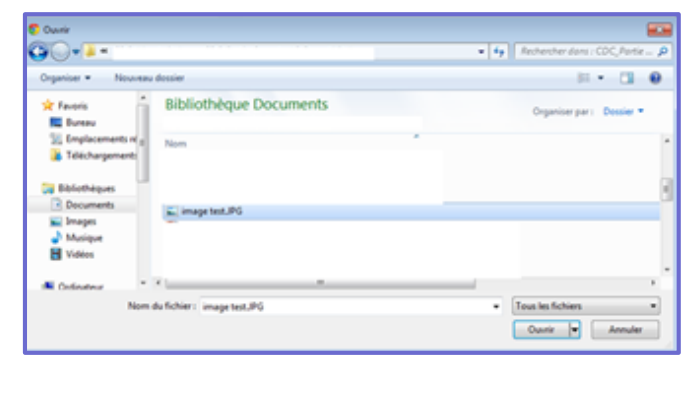

4 Continuer

Il clique ensuite sur

## La démarche pas-à-pas : étape 4/5

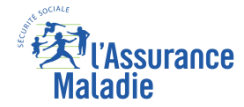

## **ETAPE (4)** : L'assuré télécharge sa **pièce d'identité**

#### COMMANDER UNE CARTE VITALE

Etape 4/5 : Je télécharge une pièce d'identité

#### Pièces d'identité acceptées

- La pièce d'identité à télécharger doit être en cours de validité et émise depuis moins de 10 ans et ne doit pas être découpée, annotée ou raturée.
- La pièce d'identité numérisée doit comporter sur la même page : la photo, le(s) nom(s), le(s) prénom(s) et la date de naissance

Il télécharge ensuite sa pièce d'identité (il vérifie la taille et le format)

L'assuré vérifie

que sa pièce

d'identité est

conforme en

consultant les

des pièces

d'identité

acceptées

caractéristiques

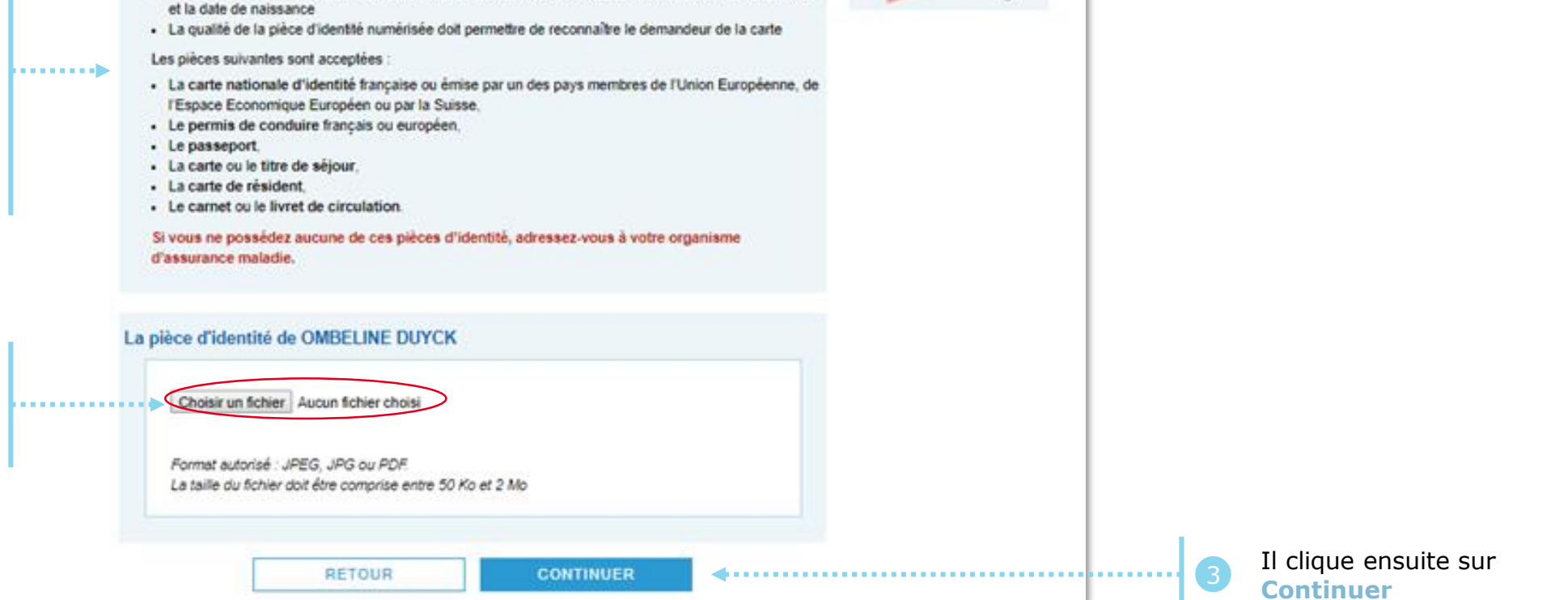

## La démarche pas-à-pas : étape 5/5

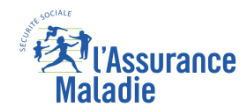

# **ETAPE (5)** : L'assuré vérifie son dossier avant envoi et valide sa demande

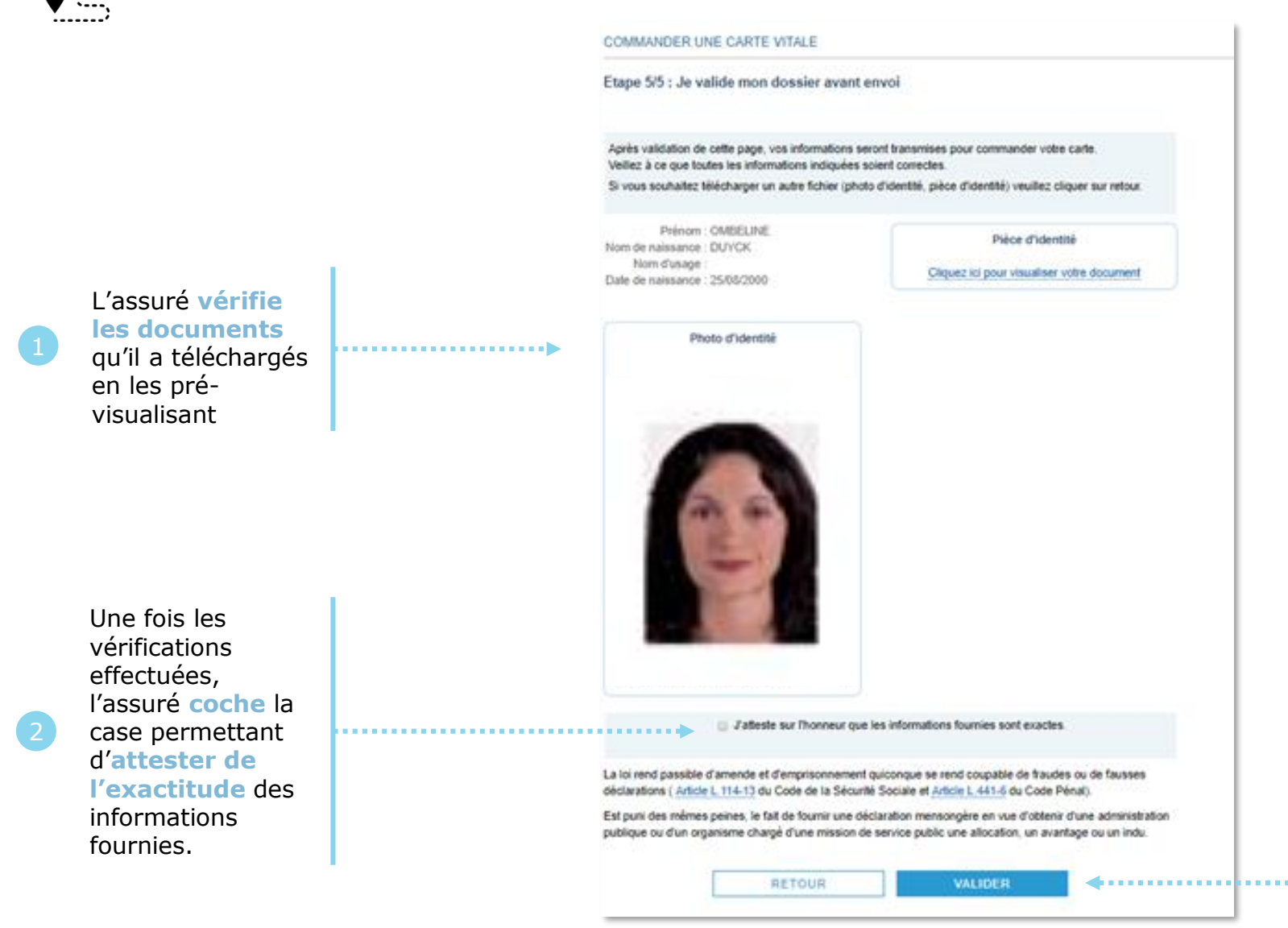

La **pré-visualisation des documents** est possible dès lors que le format de ces documents est de type « **image** » (ex: la photo d'identité au format JPG).

Si l'un des fichiers numérisés est au format **PDF**, l'assuré clique sur un **lien spécifique** pour visualiser l'image de la pièce jointe téléchargée (exemple : la pièce d'identité au format PDF).

Il clique ensuite sur Valider

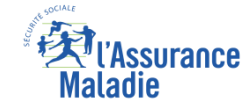

### La démarche pas-à-pas : Suite à la demande

L'assuré a la possibilité d'indiquer sa **satisfaction** quant à la démarche qu'il vient de réaliser

### Une confirmation de la prise en compte de sa demande s'affiche

| COURSE!                                    | Mes paiements                                          | Ma messagerie               | Mes démarches             | Mon espace prévention | Mes inform |
|--------------------------------------------|--------------------------------------------------------|-----------------------------|---------------------------|-----------------------|------------|
| COMMANDER U                                | INE CARTE VITALE                                       |                             |                           |                       |            |
| Récapitulatif de                           | e ma demande                                           |                             |                           |                       |            |
| Votre commande                             | a bien été prise en compte.                            |                             |                           |                       |            |
| Le suivi de votre co<br>commande de cart   | mmande sera disponible d'ici qu<br>e <u>Vitale.</u>    | elques jours dans la rubri  | que Mes démarches / Su    | ivi de ma             |            |
| Si vous avez effect<br>que vous allez rece | ué votre commande de carte Vita<br>voir prochainement. | ale en ligne, merci de ne p | as tenir compte du courri | er postal             |            |
| Récapitulatif de r                         | na demande                                             |                             |                           |                       |            |
|                                            |                                                        | 0                           | 5                         |                       |            |

Odigo – Capgemini Invent 2019. All rights reserved

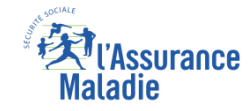

## La démarche pas-à-pas – Terminaison de la démarche

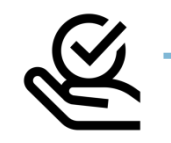

### RAITEMENT DE LA COMMANDE DE CARTE VITALE

A tout moment (dès 1 à 2 jour(s) après sa demande), l'assuré peut suivre l'avancée de sa commande de carte Vitale dans la rubrique « Mes Démarches » du compte web Ameli

|                                                                         |                              | mata          | die                                                         |                                    |                  |  |  |
|-------------------------------------------------------------------------|------------------------------|---------------|-------------------------------------------------------------|------------------------------------|------------------|--|--|
| Accueil                                                                 | Mes paiements                | Ma messagerie | Mes démarches                                               | Mon espace prévention              | Mes informations |  |  |
| TÉLÉCHARGER                                                             |                              |               | EFFECTUER UNE                                               | E DÉMARCHE                         |                  |  |  |
| $\rightarrow$ Attestation de droits                                     |                              |               | → Commander une carte Vitale                                |                                    |                  |  |  |
| $\rightarrow$ Attestation de paieme                                     | nt d'indemnités journalières |               | → Commander une carte européenne d'assurance maladie (CEAM) |                                    |                  |  |  |
| → Relevé fiscal                                                         |                              |               | ightarrow Déclarer la perte ou le vol de carte Vitale       |                                    |                  |  |  |
| → Déclarer un accident causé par un tiers                               |                              |               |                                                             |                                    |                  |  |  |
| _*                                                                      |                              |               | ightarrow Faire une demande                                 | de CMUC ou d'ACS                   |                  |  |  |
| DECLARER UN CH                                                          | ANGEMENT DE SITU             | ATION         | → Créer votre Dossier Médical Partagé (DMP)                 |                                    |                  |  |  |
| → Changement d'adress                                                   | e                            |               | ightarrow Inscrire votre enfant                             | sur la carte Vitale de l'autre par | ent              |  |  |
| → Naissance de mon en                                                   | fant                         |               |                                                             |                                    |                  |  |  |
| /                                                                       | nées bancaires               |               | SUIVRE MES DÉI                                              | MARCHES                            |                  |  |  |
| → Modifier mes coordon                                                  |                              |               |                                                             |                                    |                  |  |  |
| <ul> <li>→ Modifier mes coordon</li> <li>→ Changement de nom</li> </ul> | d'usage                      |               | → Commande de carte                                         | e Vitale                           |                  |  |  |
| → Modifier mes coordon → Changement de nom                              | d'usage                      | $\sim$        | - Commande de Carte                                         |                                    |                  |  |  |
| → Modifier mes coordon → Changement de nom                              | d'usage                      | <             | → Arrêts de travail                                         |                                    |                  |  |  |

► Le délai moyen d'obtention de la nouvelle carte est de 15 jours

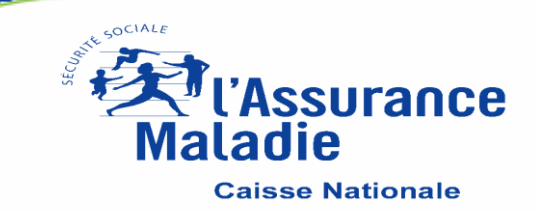